# Fiche Pratique

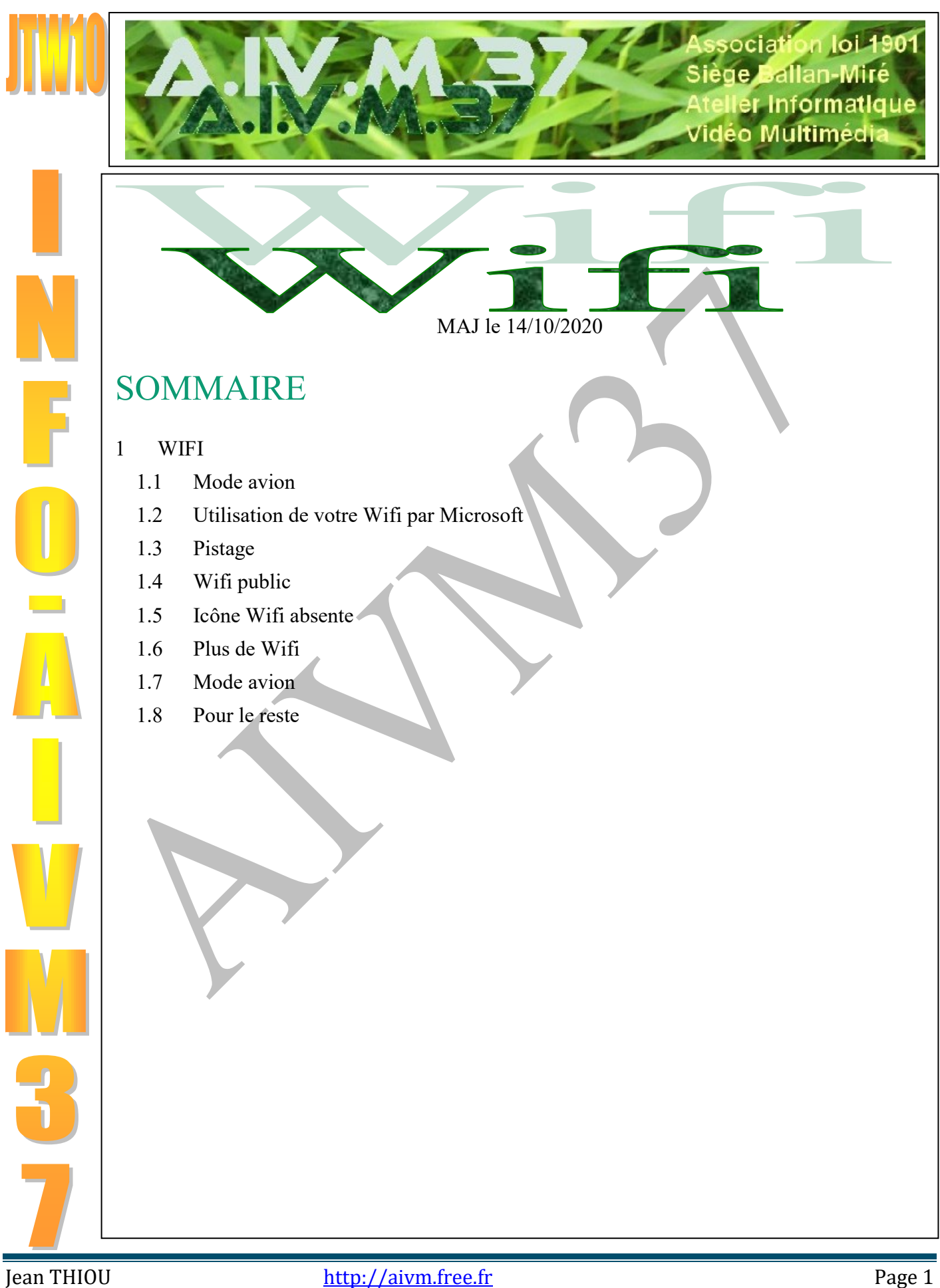

# 1 WIFI

### 1.1 Mode avion

#### Question

#### Qu'est-ce que le mode avion ?

#### Réponse

Ce mode, dans les hôpitaux ou en avion, est utilisé pour un problème de sécurité, pour d'autres appareils électroniques environnants. C'est très bien expliqué depuis ce lien : http://www.commentcamarche.net/fag/36721-utiliser-un-smartphone-ou-une-tablette-en-mode-avion

### 1.2 Utilisation de votre Wifi par Microsoft

#### Question

Il semble que Windows 10 utilise une partie de votre bande passante Internet, en mode P2P, pour la MAJ d'autres PC ?

#### Réponse

Oui cela semble exact. Il est possible de désactiver cette technique.

Cliquez gauche sur le drapeau du menu (en bas à gauche de l'écran)  $\rightarrow$  Paramètres  $\rightarrow$  Mise à jour et sécurité.

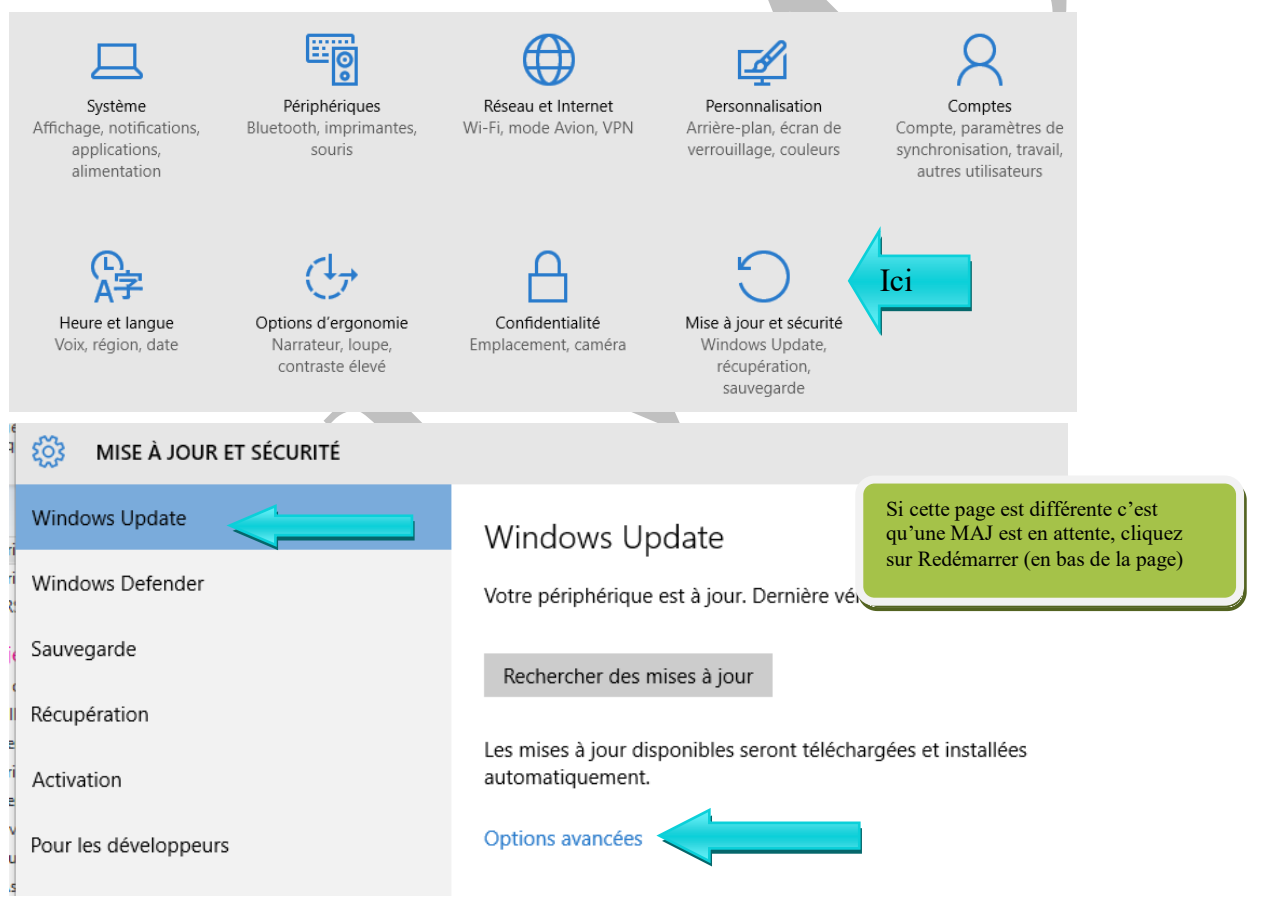

Prendre Options avancées, puis dans la page qui s'ouvre :

Me communiquer les mises à jour d'autres produits Microsoft lorsque je mets à jour Windows.

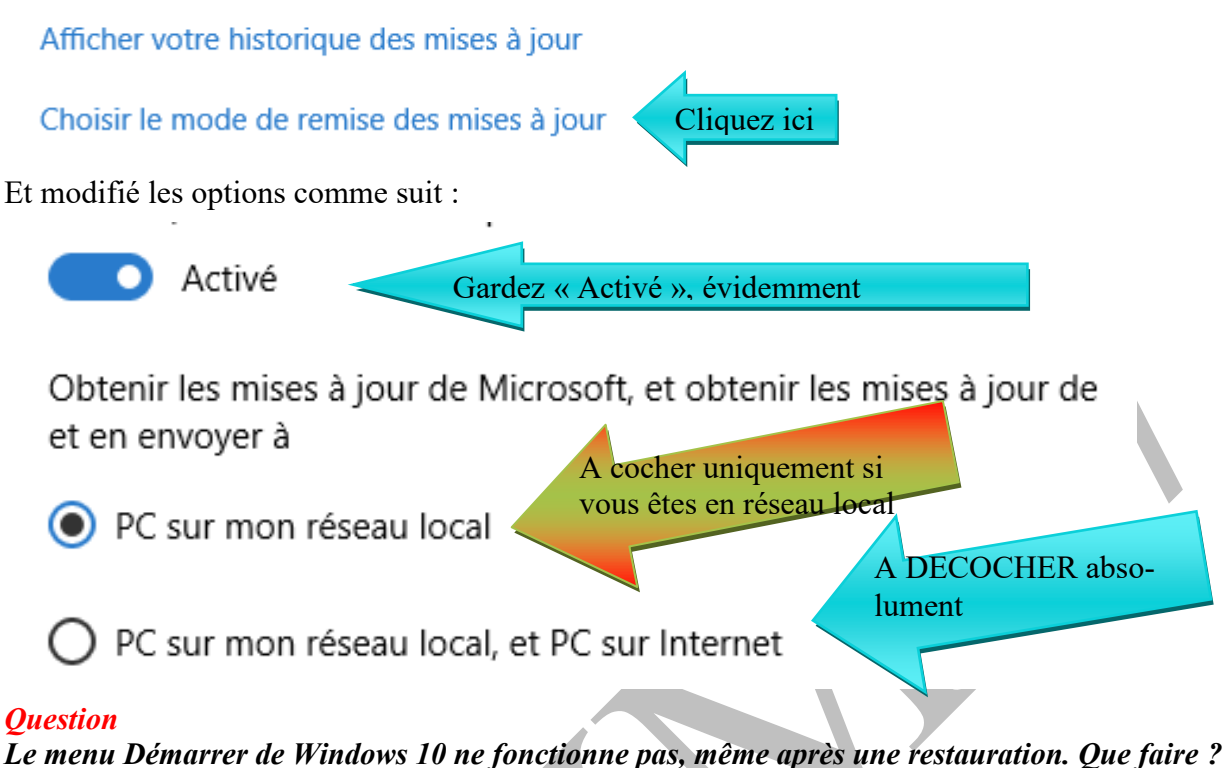

### Réponse

Voici une fiche de Pc astuces qui vous permettra peut-être de vous en sortir. http://www.pcastuces.com/pratique/pdf\_dossier.asp?id=1655

### 1.3 Pistage

### Question

#### *Windows 10 peut-il exercer un pistage sur nos interventions via Internet ? Réponse*

Oui et non. En fait il suit la consommation de données par réseau et par Wifi et cela sur les 30 derniers jours. Ceci n'est pas réglable (pas de bouton oui/non). Il existe une application permettant de supprimer ces données de pistage nommé Reset Data Usage à télécharger ici, si vous le souhaitez et si vous considérez que cette attitude de Microsoft est intrusive : <u>https://www.pcastuces.com/logitheque/reset\_data\_usage.htm</u>

## 1.4 Wifi public

### Question

### Les WIFI publics sont-ils dangereux ?

Réponse

Oui et particulièrement si vous partagez des dossiers ou lorsque vous tapez un mot de passe Voici un excellent article de Firefox, décrivant cette situation :

https://blog.mozilla.org/firefox/fr/comment-assurer-sa-securite-en-ligne-envacances/?utm\_medium=email&utm\_source=email&utm\_campaign=2019fxnewsfr&utm\_content=07182019

## 1.5 Icône Wifi absente

#### Question

#### *Je ne vois plus l'icône WIFI dans la barre de notification ? Réponse*

Oui, parfois la réaction avec W10 est d'une stupidité totale. Vous avez peut-être essayé de vus connecter dans une zone sans réseau WIFI ou dans une zone où le WIFI était en panne et il s'est désactivé automatiquement.

Dans la zone de notification vous trouvez réactiver manuellement ce qui n'a pas d'effet ou dans une heure, un jours ce qui est totalement stupide.

Si vous avez la chance d'avoir un Smartphone, vérifiez si un réseau est détecté.

Si oui, utilisez la procédure suivante, (dans le cas contraire vous ne pouvez rien faire.:

Passez dans les paramètres  $\rightarrow$  Réseau Internet  $\rightarrow$  Etat  $\rightarrow$  Non connecté. Cliquez sur le bouton dépanner. Si cela ne suffit pas :

Passez dans les paramètres → Réseau Internet → Menu WIFI → Curseur Activer

#### Question

Je ne vois plus l'icône du Wifi ?

Réponse

Vérifiez les paramètres → Réseau et Internet : rubriques Etat, Wifi et mode Avion

## 1.6 Plus de Wifi

#### Question

#### J'ai installé CCleaner qui a installé Avast antivirus. Depuis, je n'ai plus de Wifi? Réponse

En effet :

- 1. Avast a racheté Piriform donc CCleaner, et depuis, il tente de s'installer. A vous de décocher l'option Avast lors de l'installation de CCleaner.
- Si avast s'est installé, vous devez utiliser le logiciel avastclear, qui permet de désinstaller Avast correctement. Vous le trouverez sur le site AIVM → Téléchargement → Antivirus et sécurité → Désinstallation. Désinstallez Avast et redémarrer une ou deux fois si nécessaire.
- Allez dans les paramètres → Réseau et Internet. Dans Etat statut de réseau, constatez que le réseau est activé sur le dessin, sinon cliquez sur le bouton de diagnostiques.
  Puis dans la rubrique WIFI vérifiez que le WIFI est activé. Enfin vérifiez que la rubrique Avion est désactivé.
  Redémarrez le PC si nécessaire.
- 4. Passez Glary Utilities → Rubrique MAJ de logiciel (icône dans la règle du bas). Une recherche des logiciels qui ne sont pas à jour et qui dépendent plus ou moins de la même maison que Glary, vérifiez que les MAJ vous sont proposées et que Glary se connecte à Internet. Si c'est le cas votre problème est réglé. Dans le cas contraire, j'ai peur qu'une réinstallation de W10 soit nécessaire. Dites ¶ ≈ ⑨ ∞ ◎ à Microsoft et à Avast

### 1.7 Mode avion

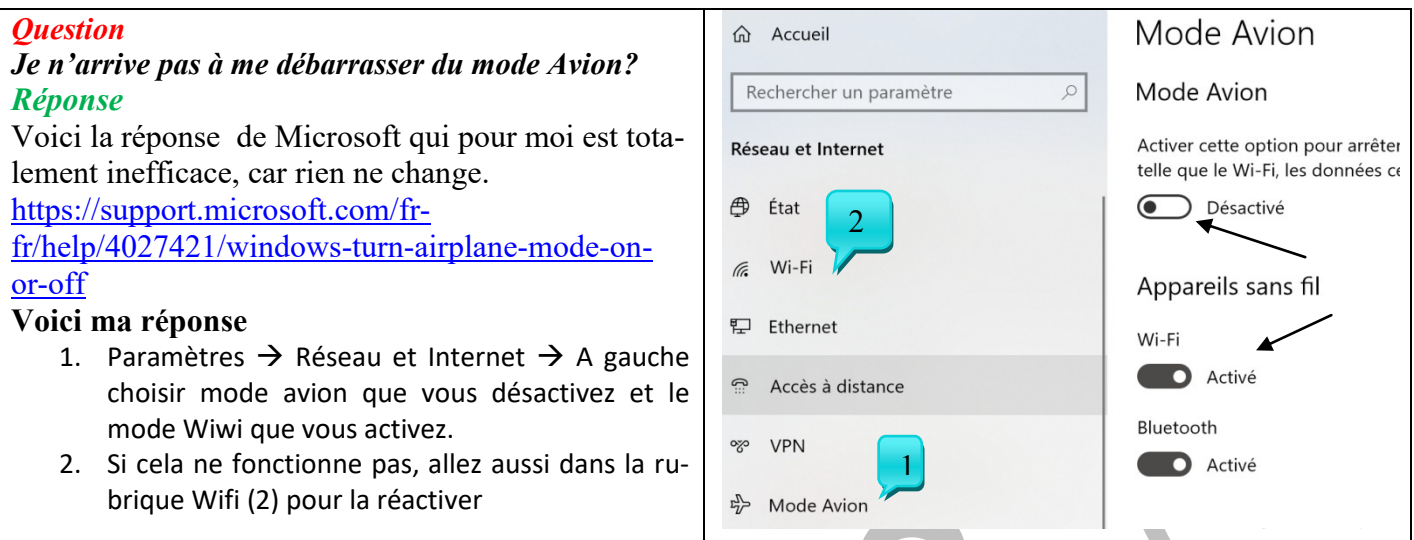

## 1.8 Wifi désactivée ou piratée.

### Question

### Depuis quelques temps j'ai souvent ce problème : ma Wifi se désactive Réponse

ou

1. Clic droit sur l'icône de la Wifi

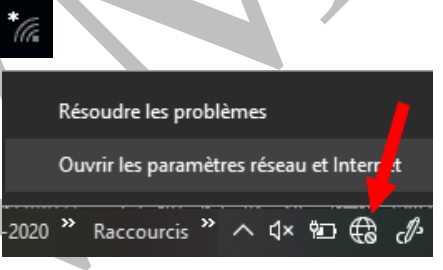

- 2. Ouvrir les paramètres réseau et internet
- 3. Onglet Wifi → Activer la wifi avec le curseur

| ← Paramètres            |                                  | ← Paramètres            |                                 |
|-------------------------|----------------------------------|-------------------------|---------------------------------|
| ல் Accueil              | Wi-Fi                            | டை Accueil              | Wi-Fi                           |
| Rechercher un paramètre | Wi-Fi                            | Rechercher un paramètre | Wi-Fi                           |
| Réseau et Internet      | Désactive                        | Réseau et Internet      | Active                          |
| 🗇 État                  | Manuellement                     | 🗇 État                  | SFR-<br>Connecté, sécurisé      |
| // Wi-Fi                | Afficher les réseaux disponibles | <i>(ii</i> , Wi-Fi      | Americi les reseaux disponibles |

4. Afficher les réseaux disponibles → Choix du réseau

### Question

*Puis-je savoir si une personne a piraté mon Wifi pour s'y connecter ? Réponse*  OUI avec e logiciel décrit dans cette vidéo. https://youtu.be/vAmtXE6tFFY?t=8

## **1.9** *Pour le reste* Voir <u>JT078\_Wifi.pdf</u>

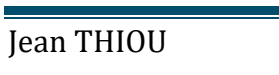